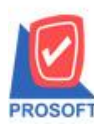

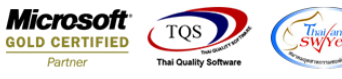

## ระบบ Sale Order

พิ่มแสดง Column เลขที่ PO ในฟอร์มรับเงินมัดจำทั้งฟอร์มแบบมี Vat และ ไม่มี Vat

1.เข้าที่ระบบ SO > SO Data Entry > รับเงินมัดจำ > Print

| ۱ | 👕 รับผินมัด:                                 | ลำ                               |                                                                                                    |                                                     |                                                                                      |                                                                                                    |                                                                                                    | _                                                                                  | $\times$                                             |
|---|----------------------------------------------|----------------------------------|----------------------------------------------------------------------------------------------------|-----------------------------------------------------|--------------------------------------------------------------------------------------|----------------------------------------------------------------------------------------------------|----------------------------------------------------------------------------------------------------|------------------------------------------------------------------------------------|------------------------------------------------------|
|   |                                              |                                  |                                                                                                    |                                                     |                                                                                      |                                                                                                    | Re                                                                                                    | ceive Depos                                                                        | it                                                   |
|   | รทัสลูกค้า<br>Job<br>อ้างถึง SC<br>พนักงานร  | า <u>อ-(</u><br>DNo<br>ชาย       | 0003 <u>-</u> มริษั<br>                                                                                                 | n อมรินทร์พริ้นติ้งแอนด์ <mark>1</mark>             | ] เลขที่เอกสาร<br>] เลขที่ใบกำกับ<br>ระยะเวลามัดจำ (วัน)<br><mark>] เลขที่ PO</mark> | RD5911-00001 3<br>RD5911-00001 3<br>3652365222                                                                                        | วันที่เอกสาร<br>วันที่ใบกำกับ<br>Expire Date<br>วันที่ PO                                                 | 07/11/2559<br>07/11/2559<br>/ /<br>07/11/2559                                      |                                                      |
|   | No.<br>1 รับเงิน<br>2                        | มัดจำ<br><b>IN</b> Sele          | ect Form                                                                                                    | คำอริบายร                                           | ายการ                                                                                |                                                                                                    |                                                                                                    | สำนวนเงิน<br>10,00                                                                 | 0.00                                                 |
|   | 3<br>4<br>5<br>6<br>7<br>8<br>9<br>10<br>m_U | No. D<br>1 ✓<br>2<br>3<br>4<br>5 | Sia Form   dr_soearnest_tax   dr_soearnest_notax   dr_voucher_inv   dr_soearnest_tax_thaista   dr_soearnest_tax_thaista | ต่าง<br>ฟอร์มรับเงินมัดจำ(มีภ<br>ฟอร์ม Voucher<br>เ | งริบาย<br>าษี)<br>มีสาษี)                                                            | Fi<br>C:\Program Files\Prosol<br>C:\Program Files\Prosol<br>C:\Program Files\Prosol<br>C:\Users\Orapin_Tui\D<br>C:\Users\Orapin_Tui\D | orm Path<br><mark>t\WINSpeed\F</mark><br>t\WINSpeed\F<br>t\WINSpeed\F<br>esktop\ไทยสตา<br>esktop\thaistar | orms\soform.pt<br>orms\soform.pt<br>orms\gliorm.pbi<br>าร์แลร์\Job Spe<br>form.pbi | .00<br>.00<br>.00<br>.00<br>.00<br>.00<br>.00<br>.00 |
|   | Detail                                       |                                  |                                                                                                    |                                                     |                                                                                      |                                                                                                    | <b>ў</b> ок —                                                                                             | <b>∏</b> ±Close                                                                    | _                                                    |

## 2.สามารถทำการ Design column เฉขที่ PO โดยเลือกเป็น pono : !

| rD F                                                                         | EMO                                                                   | តា តា                                               | เขาที่ออกใบกำกับภาษี:สำนักงานใหญ่ หน้า 1 / 1 |  |  |  |  |  |  |  |
|------------------------------------------------------------------------------|-----------------------------------------------------------------------|-----------------------------------------------------|----------------------------------------------|--|--|--|--|--|--|--|
|                                                                              |                                                                       |                                                     |                                              |  |  |  |  |  |  |  |
|                                                                              | 2571/1 ซ.รามคำแหง 75 ถ.รามคำแหง แขวงหัวหมาก เขตบางกะปี กรุงเทพฯ 10240 |                                                     |                                              |  |  |  |  |  |  |  |
| โทร. 0-2739-5900 โทรสาร 0-2739-5910 เลขประจำตัวผู้เสียภาษิอากร 1234567890123 |                                                                       |                                                     |                                              |  |  |  |  |  |  |  |
| ใบรับเงินมัดจำ                                                               |                                                                       |                                                     |                                              |  |  |  |  |  |  |  |
| รหั                                                                          | Select Column                                                         | X                                                   | ( 569856741 สาขา สำนักงานใหญ่                |  |  |  |  |  |  |  |
| นาม<br>ที่อ                                                                  | งจีลก Column 🛛 🕭 pono : !                                             | •                                                   | 001                                          |  |  |  |  |  |  |  |
| โทร                                                                          | Band header 💌                                                         | ชื่อ mycolumn_1                                     |                                              |  |  |  |  |  |  |  |
|                                                                              | จัดวาง Center 💌                                                       | Tag                                                 | จำนวนเงิน                                    |  |  |  |  |  |  |  |
|                                                                              | Style Edit                                                            | รปแบบ [general]<br>อักษร AngsanaUPC (TrueTvpe) ▼ 13 | 10,000.00                                    |  |  |  |  |  |  |  |
|                                                                              | กว้าง <u>100</u> X <u>10</u>                                          | Bold // <i>talic</i> Underline                      |                                              |  |  |  |  |  |  |  |
|                                                                              | 3/3 100 Y 10                                                          | สิText สีพื้น                                       |                                              |  |  |  |  |  |  |  |
|                                                                              |                                                                       | Faad'n Znample                                      |                                              |  |  |  |  |  |  |  |
|                                                                              | OK <b>II</b> ±Close                                                   | 🦳 พื้นหลังโปร่งใส (Transparent                      |                                              |  |  |  |  |  |  |  |

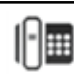

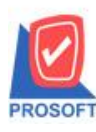

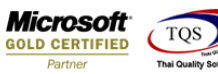

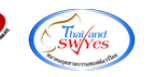

## <u>ตัวอย่าง</u> ฟอร์มรับเงินมัคจำที่เพิ่ม Column เลขที่ PO แล้ว

| DEMO                                                                             | สาขาที่ออกใบกำกับภาษี : สำ<br>บริษัท ตัวอย่าง จำกัด                                               |                                                                                     |                                                                     |  |  |  |  |  |  |  |  |
|----------------------------------------------------------------------------------|---------------------------------------------------------------------------------------------------|-------------------------------------------------------------------------------------|---------------------------------------------------------------------|--|--|--|--|--|--|--|--|
|                                                                                  | 2571/1 ซ.รามคำแหง 75 ถ.รามคำแหง แขวงหัวหมาก เขตบางกะปี กรุงเทพฯ 10240                             |                                                                                     |                                                                     |  |  |  |  |  |  |  |  |
| โทร. 0-2739-5900   โทรสาร 0-2739-5910   เลขประจำตัวผู้เสียภาษีอากร 1234567890123 |                                                                                                   |                                                                                     |                                                                     |  |  |  |  |  |  |  |  |
| ใบรับเงินมัดจำ                                                                   |                                                                                                   |                                                                                     |                                                                     |  |  |  |  |  |  |  |  |
| รหัสลูกค้า<br>นามผู้ซื้อ<br>ที่อยู่                                              | อ-0003<br>อมรินทร์ทริ้นดิ้งแอนด์ทับลิชชิง จำกัด (มหาชน)<br>65/101-103 ถนนชัยพฤกษ์ รรดทมกดวหดาหวดา | เลขประจำตัวผู้เสียภาษี 1234569856741 สา<br>เลขที่ RD5911-00001<br>วันที่ 07/11/2559 | ยภาษี 1234569856741 สาขา สำนักงานใหญ่<br>RD5911-00001<br>07/11/2559 |  |  |  |  |  |  |  |  |
| โทร.                                                                             | แขวงคล่งชั้น เขตคล่งชั้น กรุงเทพฯ 10170<br>0-2422-9000 โทรสาร 0-2434-1385                         | หมายเหตุ                                                                            | PO No. 3652365222                                                   |  |  |  |  |  |  |  |  |
|                                                                                  | จำนวนเงิน                                                                                         |                                                                                     |                                                                     |  |  |  |  |  |  |  |  |
| 1                                                                                | รับเงินมัดจำ                                                                                      | 10,000.00                                                                           |                                                                     |  |  |  |  |  |  |  |  |

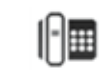